## Need to Add Something to your Child's Profile in the HCR? Here's How!

- 1. Go to the spordle site <a href="https://page.spordle.com/">https://page.spordle.com/</a>
- 2. Log in using your login and password
- 3. Click on Members

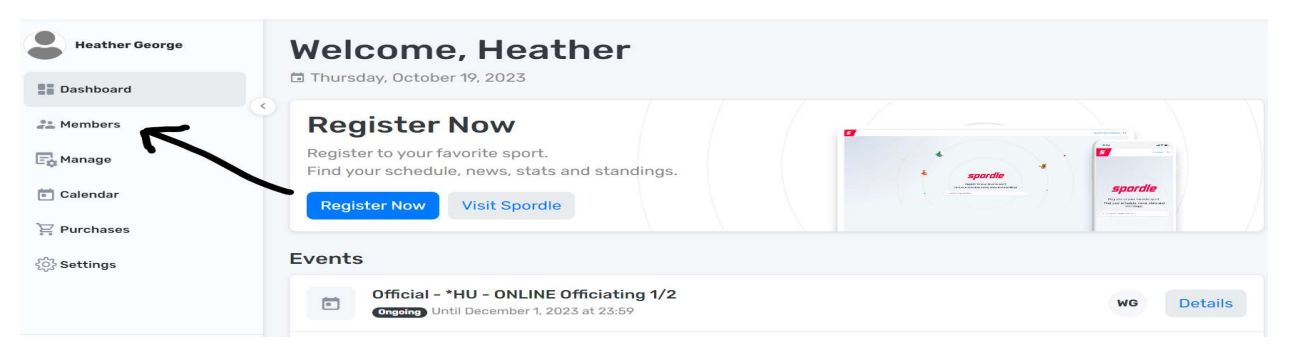

4. Choose a profile to update (Select correct initials)

| Heather George              | Members<br>HG DG EG LG TG WG + |
|-----------------------------|--------------------------------|
| en Members                  |                                |
| 📴 Manage                    |                                |
| 💼 Calendar                  | HG                             |
| ` <u></u><br>₽<br>Purchases | Heather George                 |
|                             |                                |
|                             | + Add sport profile            |

5. Click on View Profile

| LG<br>GEORGE        | :            |
|---------------------|--------------|
| + Add sport profile |              |
| LAMBTON SHORES      | View Profile |

6. Click on Documents

| General Contacts Docume | nts Registrations Qualifications Waiver | s Teams |
|-------------------------|-----------------------------------------|---------|
| General                 |                                         |         |
| Member Card             | Address change                          |         |
| Events                  |                                         |         |
| lick on Add a Document  |                                         |         |
|                         |                                         |         |
|                         |                                         |         |

image.jpg Uploaded: 2022-11-16 Expires: Never

Proof of residency

image.jpg Uploaded: 2022-11-' Expires: Never

AP 2022-23

٦

8. Select type of document. Add Document. Select Confirm.

Add document Click here to add a document

7.

•

| Upload file                                                     | $\times$ |
|-----------------------------------------------------------------|----------|
| Missing document Birth certificate ①                            |          |
| Document Type *                                                 |          |
| Select                                                          | ~ )      |
| Document *                                                      |          |
| ▲ Add document or drop it here<br>Maximum upload file size: 2MB |          |
| Confirm                                                         | Cancel   |